# **Scopus, Elsevier**

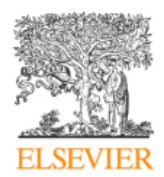

Η Βιβλιοθήκη & Κέντρο Πληροφόρησης έχει εξασφαλίσει online πρόσβαση στη βιβλιογραφική βάση δεδομένων **Scopus** του <u>Elsevier</u>. Μέσω της Scopus, εκτός από πρόσβαση στη βιβλιογραφική βάση δεδομένων με περιλήψεις (abstracts) και βιβλιογραφικές αναφορές (citations) για επιστημονική αρθρογραφία, παρέχεται δυνατότητα αναζήτησης σε περισσότερους από 15.000 τίτλους επιστημονικών περιοδικών και στο Διαδίκτυο (μέσω του μηχανισμού **Scirus**), καθώς και αυτόματης σύνδεσης με το πλήρες κείμενο του άρθρου, αν αυτό αποτελεί συνδρομή του ΣΕΑΒ (<u>HEAL-Link</u>). Στα επιστημονικά περιοδικά της Scopus, τα οποία προέρχονται από περισσότερους από 4.000 διαφορετικούς εκδότες παγκοσμίως και στη μεγάλη τους πλειοψηφία έχουν αναθεωρηθεί από επιστήμονες αναγνωρισμένου κύρους (peer-reviewed), συμπεριλαμβάνονται περιοδικά ανοικτής πρόσβασης, πρακτικά συνεδρίων, εμπορικές δημοσιεύσεις και σειρές βιβλίων. Η αναζήτηση στο Διαδίκτυο πραγματοποιείται σε περισσότερες από 275 εκατομμύρια ιστοσελίδες επιστημονικού περιεχομένου. Σημαντικό πλεονέκτημα της υπηρεσίας Scopus αποτελεί η παροχή πρόσβασης σε περισσότερες από 21 εκατομμύρια εγγραφές ευρεσιτεχνιών από 5 διεθνή γραφεία ευρεσιτεχνιών (patent offices).

Η Scopus ενημερώνεται καθημερινά και καλύπτει όλους τους τομείς της επιστήμης και της τεχνολογίας:

- Χημεία, Φυσική, Μαθηματικά και Μηχανολογία,
- Επίστήμες Υγείας (καλύπτει τη βάση Medline 100%),
- Κοινωνικές Επιστήμες, Ψυχολογία, Οικονομία,
- Βιολογία, Γεωπονικές Επιστήμες, Επιστήμες Περιβάλλοντος,
- Γενικές Επιστήμες.

Η πρόσβαση είναι δυνατή μέσω της διεύθυνσης <u>http://www.scopus.com/</u> και μόνο από Η/Υ του δικτύου του Ιδρύματος με αυτόματη αναγνώριση της ΙΡ διεύθυνσής τους. Τέλος, σημειώνεται ότι είναι απαραίτητη η εγκατάσταση του λογισμικού <u>Acrobat Reader</u>, γιατί τα περισσότερα πλήρη κείμενα των άρθρων είναι σε μορφή Acrobat .pdf.

### Βασικά χαρακτηριστικά:

#### Α: Διαθἑτει:

- Διεπιστημονική βάση δεδομένων
- Πλήρη και δυναμικό οδηγό βοήθειας
- Σύνδεση με το πλήρες κείμενο άρθρων, αν υπάρχει συνδρομή
- Υπηρεσίες ειδοποίησης με την τεχνολογία RSS
- Εξατομικευμένες υπηρεσίες (απαιτείται εγγραφή)

#### Β: Παρέχει τη δυνατότητα:

- Απλής, σύνθετης αναζήτησης και αναζήτησης συγγραφέα
- Προβολής παραπομπών
- Προβολής περισσότερων πληροφοριών σχετικά με το κάθε συγγραφέα
- Δημιουργίας βιβλιογραφίας σε μία πληθώρα προτύπων (APA, Chicago, Harvard, MLA, BibTex κ.ά.)
- Επεξεργασίας και αποθήκευσης ιστορικού αναζητήσεων
- Προσαρμογή εμφάνισης αποτελεσμάτων
- Αποθήκευσης και εξαγωγής αποτελεσμάτων με δυνατότητα αυτόματης αποθήκευσης των βιβλιογραφικών τους στοιχείων σε πρόγραμμα διαχείρισης βιβλιογραφικών αναφορών (π.χ. Endnote, ProCite, Reference Manager, κ.λπ.)

### Περιεχόμενα:

| Παρουσίαση αρχικής σελίδας                     | 3  |
|------------------------------------------------|----|
| Μηχανισμοί αναζήτησης                          | 4  |
| Basic Search.                                  | 4  |
| Author Search                                  |    |
| Citation Tracker                               | 6  |
| Advanced Search                                | 7  |
| Quick Search                                   | 7  |
| Προβολή αποτελεσμάτων αναζήτησης               | 8  |
| Ιστορικό Αναζητήσεων                           | 11 |
| Αναζήτηση τίτλων περιοδικών                    | 11 |
| Προβολή περιοδικού και βιβλιογραφικών αναφορών | 12 |
| Εξατομικευμένες Υπηρεσίες                      | 14 |
| My Profile                                     |    |
| My Alerts                                      |    |
| My List                                        |    |
| Οδηγός – βοήθεια                               | 17 |

**Σημείωση**: στο κείμενο έχουν ενσωματωθεί **υπερσυνδέσεις (hyperlink)** είτε πάνω σε λέξεις-φράσεις, είτε με τη σημείωση [Περισσότερα]. Οι υπερσυνδέσεις αυτές οδηγούν στις σχετικές κάθε φορά σελίδες του Οδηγού Βοήθειας της online πληροφοριακής υπηρεσίας.

# Παρουσίαση αρχικής σελίδας

Στην αρχική σελίδα προβάλλεται ο βασικός μηχανισμός αναζήτησης της Scopus, καθώς και το μενού πλοήγησης σε όλες τις υπηρεσίες που αυτή προσφέρει.

|   | SCOPUS                                                                     | <u>Register</u>   <u>Login</u> ⊞ |
|---|----------------------------------------------------------------------------|----------------------------------|
| - | Search Sources My Alerts My List My Profile                                | 🕐 Help   Scopus Labs             |
|   | INEW: the Scopus Citation Tracker. <u>Click here for a demonstration</u> . |                                  |
|   | Basic Search Author Search Advanced Search                                 |                                  |
|   | (2) Search Tips                                                            |                                  |
|   | Search for: in Article Title, Abstract, Keywords 💌                         |                                  |
|   | E.g., "heart attack" AND stress                                            |                                  |
|   | AND In Article Title, Abstract, Keywords                                   |                                  |

| Εικονίδια μ | ενού πλοήγησης της Scopus                                 |                    |
|-------------|-----------------------------------------------------------|--------------------|
| Search      | Μηχανισμοί αναζήτησης                                     |                    |
| Sources     | Πλοήγηση στις πηγές της Scopus                            |                    |
| My Alerts   | Υπηρεσίες ειδοποίησης μέσω<br>ηλεκτρονικού ταχυδρομείου   | ένες<br>ς          |
| My List     | Δημιουργία και επεξεργασία λίστας<br>επιλεγμένων εγγραφών | ομικευμ<br>πηρεσίε |
| My Profile  | Δημιουργία και επεξεργασία<br>προσωπικού λογαριασμού      | Εξατ<br>Υ          |

# Μηχανισμοί αναζήτησης

Η υπηρεσία από την αρχική της σελίδα προσφέρει τρεις μηχανισμούς αναζήτησης:

- I. Βασική Αναζήτηση (**Basic**)
- II. Αναζήτηση Συγγραφέα (Author)
- III. Σύνθετη Αναζήτηση (**Advanced**)

Basic Search Author Search

Advanced Search

## **Basic Search**

Από τη σελίδα της Βασικής Αναζήτησης είναι δυνατή:

- 1. η εισαγωγή όρων προς αναζήτηση (Search for:)
- 2. η επιλογή πεδίων αναζήτησης (in...). Σημειώνεται ότι είναι προεπιλεγμένα τα πεδία Τίτλος Άρθρου, Περίληψη και Λέξεις-Κλειδιά (Article Title, Abstract, Keywords )
- 3. η χρήση τελεστών Boolean (AND-OR-AND NOT)
- 4. η χρήση περιορισμών στην αναζήτηση (Limit to:) ανά ημερομηνία δημοσίευσης (Date Range), ανά τύπο τεκμηρίου (Document Type) και θέμα (Subject Areas).

| SCODUS                                                                                                    |                                                                      |                                    |                | <u>Register</u>            | t   <u>Login</u> ⊞                        |
|----------------------------------------------------------------------------------------------------|----------------------------------------------------------------------|------------------------------------|----------------|----------------------------|-------------------------------------------|
| Search Sources My Alerts My List My                                                                                          | Profile                                                              | υμβουλές<br>αρέχονται α            | για<br>ιπό την | πετυχημένες<br>υπερσύνδεση | αναζητήσεις<br><mark>Search Tips</mark> . |
| Basic Search Author Search Advanced Search                                                                                   |                                                                      | _                                  |                |                            |                                           |
| Search for: information literacy<br>E.g., "heart attack" AND stress                                                          | in Article Title, Abs                                                | tract, Keywords<br>tract, Keywords | Clear          |                            |                                           |
| Limit to: Date Range (inclusive)<br>Published All years v to Present v<br>Added to Scopus in the last 7 v days               | Document Typ<br>All                                                  | )e<br>V                            |                |                            |                                           |
| Subject Areas ()<br>✓ Life Sciences (> 3,400 titles)<br>✓ Health Sciences (> 5,300 titles)<br>Includes 100% Medline coverage | <ul> <li>Physical Sciences</li> <li>Social Sciences (&gt;</li> </ul> | (> 5,500 titles)<br>2,800 titles)  |                |                            |                                           |
| Search History                                                                                                    |                                                                      |                                    |                |                            | close                                     |
| Search                                                                                                    | Re                                                                   | sults Source                       |                | Actions                    |                                           |
| You have not performed any searches in this ses                                                                              | sion.                                                                |                                    |                |                            |                                           |
|                                                                                                    |                                                                      |                                    |                | Back                       | to Top 🛆                                  |

Note: This Search History will contain the latest 50 searches you perform in this session.

# <u>Author Search</u>

| Basic Sea   | arch Author Searc                                     | h Advanced Sea                                                | Συμβουλές για πετυχημένες αναζητήσεις<br>παρέχονται από την υπερσύνδεση <u>Search Tips</u> .                                                                                                    |
|-------------|-------------------------------------------------------|---------------------------------------------------------------|----------------------------------------------------------------------------------------------------|
| Author:     | Last Name<br>McCarley<br>E.g., Smith                  |                                                               | Initials or First Name         C         B Show exact matches only         E.g., J.L.         Carrier                                                                                                    |
| Affiliation | E.g., Physics London <b>OF</b>                        | Hospital Rabat Morocco                                        |                                                                                                    |
|             | Subject Areas (i)<br>Life Sciences<br>Health Sciences | <ul> <li>Physical Science</li> <li>Social Sciences</li> </ul> | Στο μηχανισμό αυτό παρέχεται η δυνατότητα αναζήτησης<br>ενός συγγραφέα με το επίθετο (Last Name), το αρχικό<br>του όνομα (Initials or First Name).                                                                                                    |
|             |                                                       |                                                               | Για την αποφυγή προβολής συγγραφέων με το ίδιο όνομα<br>προσφέρεται η επιλογή <b>Show exact matches only</b> , η<br>προσθήκη πληροφοριών σχετικά με το φορέα<br>εργασίας/συνεργασίας του συγγραφέα ( <b>Affiliation</b> ) και<br>τον επιστημονικό χώρο στον οποίο αυτός<br>δραστηριοποιείται ( <b>Subject Areas</b> ). |

Η εκτέλεση αναζήτησης από το μηχανισμό Author Search προβάλλει λίστα αποτελεσμάτων με ονόματα συγγραφέων που ταιριάζουν με το όνομα που αναζητήθηκε.

Δίπλα από το όνομα του κάθε συγγραφέα (**Author**) αναφέρεται ο αριθμός των εργασιών (**Documents**) του για τις οποίες προσφέρονται βιβλιογραφικά στοιχεία μέσα από τη βάση της Scopus. Ακόμα διατίθενται πληροφορίες σχετικά με το επιστημονικό του αντικείμενο (**Subject Areas**) και το φορέα όπου αυτός απασχολείται (**Affiliation**).

| Select o                                    | one or more authors                                                                                                    | and click show                                                                       | documents or citatio                                                     | n tracker.                                                         |            |               |
|---------------------------------------------|----------------------------------------------------------------------------------------------------|--------------------------------------------------------------------------------------|--------------------------------------------------------------------------|--------------------------------------------------------------------|------------|---------------|
| C Au                                        | thor Results: 3                                                                                                    |                                                                                      |                                                                          |                                                                    |            | Page 1 of 1   |
| <b> →</b>                                   | Chow documents                                                                                                    | 🛄 Citation tracker                                                                   | 🐣 Feedback Select: 🗌                                                     | All 📃 Page                                                         |            |               |
| Ļ                                           | ^ Authors                                                                                                    | Documents                                                                            | Subject Area                                                             | Affiliation                                                        | City       | Country       |
| 1.                                          | McCarley, Carl A.                                                                                                    | . □ <u>1</u><br>⊕ <u>Show Last Title</u>                                             | Engineering                                                              |                                                                    |            |               |
| 2. 🗌                                        | McCarley, Chris<br>McCarley, Chris                                                                                                    | △ <u>Details</u> ○ <u>2</u> ★ <u>Show Last Title</u>                                 | Computer Science;<br>Engineering                                         | Florida Atlantic University                                        | Boca Raton | United States |
| 3. 🗸                                        | McCarley, Ken C.<br>McCarley, K. C.                                                                                                    | <ul> <li><u>Details</u></li> <li><u>4</u></li> <li><u>Show Last Title</u></li> </ul> | Materials Science;<br>Chemical Engineering;<br>Environmental<br>Science; | Colorado School of Mines,<br>Department of Chemical<br>Engineering | Golden     | United States |
| +                                           |                                                                                                    |                                                                                      |                                                                          |                                                                    |            | Back to Top 🛆 |
|                                             | - Show documents                                                                                                    | Citation tracker                                                                     | Feedback Select:                                                         |                                                                    |            |               |
| Display                                     | 20 💌 results per                                                                                                    | page                                                                                 |                                                                          |                                                                    |            | Page 1 of 1   |
|                                             |                                                                                                    |                                                                                      |                                                                          |                                                                    |            |               |
| Ο χρ<br>εγγρ<br>έχου<br>για<br>παρέ<br>άρθρ | Ο χρήστης μπορεί να επιλέξει I ονόματα συγγραφέων και την προβολή των<br>εγγραφών των άρθρων τους show documents), καθώς και των παραπομπών που<br>έχουν γίνει σε αυτά citation tracker. Ακόμα μπορεί να δει αναλυτικές πληροφορίες<br>για ένα συγγραφέα feedback. Σημειώνεται πως αναλυτικές πληροφορίες<br>παρέχονται μόνο για τους συγγραφείς εκείνους που έχουν περισσότερα από ένα<br>άρθρα στη βάση της Scopus. |                                                                                      |                                                                          |                                                                    |            |               |

### [<u>Περισσότερα]</u>

### **Citation Tracker**

Η επιλογή ενός συγγραφέα και ακολούθως του μηχανισμού 🔲 citation tracker προβάλλει σε νέα σελίδα τις παραπομπές που έχουν γίνει σε αυτόν το συγγραφέα. 3. 🗹 McCarley, Ken C. 🔒 Details Materials Science; Colorado School of Mines, Golden United States McCarley, K Chemical Engineering; Department of Chemical 4 <u>Show Last Title</u> Environmental Engineering Science: ... Back to Tc SCOPUS Search Sources My Alerts My List My Profile Go ② Search Tips Quick Search παραπομπών (Citation Н προβολή των The Citation Overview is now being processed **Overview**) άρθρων απαιτεί κάποιο χρόνο, Calculating and Displaying can take a short time, οπότε και προβάλλεται σχετικό μήνυμα. depending on the number of selected documents. Proaress: If you want to end this process, click Stop. Stop

Στη σελίδα προβολής παραπομπών (Citation Overview: Citations received since 1996) παρουσιάζεται δίπλα από τον τίτλο κάθε άρθρου ο αριθμός των βιβλιογραφικών αναφορών που έχουν κάνει σε αυτό άλλοι συγγραφείς ανά έτος. Παρέχεται η δυνατότητα:

- αποκλεισμού των παραπομπών που έχουν γίνει από τον ίδιο το συγγραφέα σε άλλα άρθρα του (exclude from citation overview: self citations)
- 2. ταξινόμησης των αποτελεσμάτων (Sort documents)
- 3. περιορισμού των αποτελεσμάτων με χρονικά κριτήρια (Date range)
- 4. γραφικής απεικόνισης των παραπομπών στα άρθρα του προβαλλόμενου συγγραφέα (**h**-**graph**)
- 5. αποθήκευσης επιλεγμένων άρθρων σε προσωρινή λίστα (save to list)
- 6. διαγραφής επιλεγμένων άρθρων (**delete**)
- 7. προβολής της πλήρους εγγραφής του άρθρου με επιλογή του τίτλου του.
- προβολής των εργασιών που παραπέμπουν σε συγκεκριμένο άρθρο με επιλογή του αριθμού παραπομπών που έχουν γίνει σε αυτό κατά τη διάρκεια ενός έτους, π.χ. 2004.
- 9. αποθήκευσης των αποτελεσμάτων σε ένα excel apχείο (export)
- 10. εκτύπωσης των αποτελεσμάτων (print)

|                                                                                                    | nce 19                             | 996              |                  |             |                                      |             |                                                |                                  |   |   |
|----------------------------------------------------------------------------------------------------|------------------------------------|------------------|------------------|-------------|--------------------------------------|-------------|------------------------------------------------|----------------------------------|---|---|
| Author: McCarley, Ken C.                                                                                                    |                                    |                  |                  |             |                                      |             |                                                |                                  |   | 1 |
| Sort documents Date Range<br>year descending V 2005 V to 2007 V Upda                                                                                                    | ate Over                           | view             |                  |             |                                      |             |                                                |                                  |   |   |
| h index = 4 (4 out of 4 documents have each been of                                                                                                    | cited a                            | t least 4        | 4 times)         | 🖾 h-        | graph                                |             |                                                |                                  |   |   |
| Note: The h Index considers Scopus documents published after                                                                                                    | 1995.                              | More In          | formation        | L           |                                      |             |                                                |                                  |   |   |
|                                                                                                    |                                    |                  |                  | Citatio     | ns                                   |             |                                                |                                  |   |   |
| 4 Cited Documents save to list                                                                                                    | <2005                              | 2005             | 2006             | 2007        | subtotal                             | >2007       | total                                          |                                  |   |   |
| Delete Total                                                                                                    | <u>65</u>                          | <u>16</u>        | <u>13</u>        | <u>4</u>    | 33                                   | 0           | 98                                             |                                  |   |   |
| •                                                                                                    |                                    |                  |                  |             |                                      |             |                                                |                                  |   |   |
| 1  2004 Development of a model surface flow                                                                                                    |                                    | 2                | 1                | 1           | 4 Show                               | all the cit | ing doo                                        | uments for the displayed period. | 1 |   |
| 1     2004     Development of a model surface flow       2     2001     Development of a model surface flow                                                                                                    | 5                                  | 2<br>5           | 1<br>5           | 1<br>2      | 4 Show                               | all the cit | ing doo<br><u>17</u>                           | uments for the displayed period. | 1 |   |
| <ol> <li>2004 Development of a model surface flow</li> <li>2001 Development of a model surface flow</li> <li>3 1997 Modification of Porous Alumina Memb</li> </ol>                                                | <u>5</u><br>23                     | 2<br>5<br>1      | 1<br>5<br>1      | 1<br>2<br>1 | 4 Show<br>12<br>3                    | all the cit | ing doo<br><u>17</u><br><u>26</u>              | uments for the displayed period. |   |   |
| <ol> <li>2004 Development of a model surface flow</li> <li>2001 Development of a model surface flow</li> <li>1997 Modification of Porous Alumina Memb</li> <li>1996 Atomic layer controlled deposition</li> </ol> | <u>5</u><br><u>23</u><br><u>37</u> | 2<br>5<br>1<br>8 | 1<br>5<br>1<br>6 | 1<br>2<br>1 | 4 <mark>5how</mark><br>12<br>3<br>14 | all the cit | ing doo<br><u>17</u><br><u>26</u><br><u>51</u> | uments for the displayed period. |   |   |

Ημερομηνία Δημιουργίας: 15/06/2006

- 6 -

Τελ. Ενημέρωση/ Έλεγχος: 18/06/2007

Οδηγοί Χρήσης -- Βιβλιοθήκη & Κέντρο Πληροφόρησης Πανεπιστημίου Θεσσαλίας

## <u>Advanced Search</u>

Ο μηχανισμός Σύνθετης Αναζήτησης απαιτεί γνώσεις σύνταξης ερωτημάτων με τελεστές Boolean.

Συμβουλές για πετυχημένες αναζητήσεις παρέχονται από την υπερσύνδεση <u>Search Tips</u>. Σύντομες οδηγίες προβάλλονται και κάτω από το πεδίο εισαγωγής ερωτημάτων.

| SCOP                             | JS                                   |                                                                          |                                                                      |           | Registe | <u>er</u>   <u>Login</u> E |
|----------------------------------|--------------------------------------|--------------------------------------------------------------------------|----------------------------------------------------------------------|-----------|---------|----------------------------|
| Search                           | ources My Ale                        | erts My List                                                             | My Profile                                                           |           | 🕐 Help  | Scopus Labs                |
| NEW: the Sco                     | pus Citation Trac                    | ker. <u>Click here for a</u>                                             | demonstration.                                                       |           |         |                            |
| Basic Search                     | Author Search                        | Advanced Search                                                          |                                                                      |           |         |                            |
|                                  |                                      |                                                                          |                                                                      |           |         |                            |
| Search for:                      |                                      |                                                                          | Search lips   View list of all                                       | codes     |         |                            |
| Add to search:                   | Author name                          |                                                                          | C Search C                                                           | v<br>lear |         |                            |
| REFARTNUM<br>REFAUTH             | As you typ<br>Double di              | e Scopus offers code suç<br>ck or press "enter" to ado                   | ggestions.<br>d to advanced search.                                  |           |         |                            |
| REFPAGE<br>REFPAGEFIRST          | Code: TIT<br>Name: Co                | LE-ABS-KEY<br>mpound Field                                               |                                                                      |           |         |                            |
| REFPUBYEAR                       | A combine                            | d field that searches abs                                                | stracts, keywords, and article titles.                               |           |         |                            |
| REFTITLE<br>SEQBANK<br>SEQNUMBER | For Exam<br>Entering T<br>"heart att | p <b>le:</b><br>ITLE-ABS-KEY("heart atta<br>ack" in their abstracts, arl | ack") will return documents with<br>ticle titles, or keyword fields. |           |         |                            |
| SRCTITLE<br>SRCTYPE              | Note:<br>TITLE-ABS                   | -KEY is the Basic Search                                                 | default search field.                                                |           |         |                            |
| SUBJAREA<br>TITLE                | Advanced<br>ALL("hear                | l search examples:<br>t attack") AND AUTHOR-I                            | NAME(smith)                                                          |           |         |                            |
| TITLE-ABS-KEY                    | TITLE-ABS<br>SRCTITLE                | -KEY( *somatic complain<br>(*field ornith*) AND VOL                      | nt wom?n ) AND PUBYEAR AFT 1993<br>UME(75) AND ISSUE(1) AND PAGES(53 | -66)      |         |                            |

### [<u>Περισσότερα]</u>

## Quick Search

Μετά από την εκτέλεση οποιασδήποτε αναζήτησης προβάλλεται κάτω από το βασικό μενού πλοήγησης της υπηρεσίας ο μηχανισμός Γρήγορης Αναζήτησης (**Quick Search**). Η αναζήτηση μέσα από αυτό το μηχανισμό εκτελείται σε τίτλους και περιλήψεις άρθρων, σε λέξεις-κλειδιά και σε ονόματα συγγραφέων.

Συμβουλές για πετυχημένες αναζητήσεις παρέχονται από την υπερσύνδεση Search Tips.

### SCOPUS

#### 

| Search       | Sources | My Alerts | My List  | My Profile | Help |  |
|--------------|---------|-----------|----------|------------|------|--|
| Quick Search |         | Go        | ② Search | Tips       |      |  |

### [<u>Περισσότερα]</u>

# Προβολή αποτελεσμάτων αναζήτησης

| Search             | Sources My Alerts My List My Profile                                                                                 |                                    |                                          |                  |                          |                             |           |
|--------------------|----------------------------------------------------------------------------------------------------|------------------------------------|------------------------------------------|------------------|--------------------------|-----------------------------|-----------|
|                    |                                                                                                    |                                    |                                          |                  |                          | 🕜 Help 🦓                    | Scopus I  |
| Quick Sear         | rch Go                                                                                                    |                                    |                                          |                  |                          |                             |           |
| Scopus:            | 3,422 Web (1,346,869) Patents (76,064)                                                                               |                                    |                                          |                  |                          |                             |           |
| -<br>Your query    | <pre>/: TITLE-ABS-KEY-AUTH(electronic records) AND (EXCLUDE()</pre>                                                  | SUBJAREA, "MEDI                    | !")) <u>Edit Sa</u>                      | ive <u>Sav</u> e | e as Alert 🧧             | RSS                         |           |
| Refine R           | esults                                                                                                    |                                    |                                          |                  |                          |                             | <u>cl</u> |
| Source T           | itle                                                                                                    | Author Name                        | Year                                     | Docum            | ent Type                 | Subject Area                |           |
| Proceed            | lings of SPIE the International Society for Optical Engineering (106)                                                | ANON, (84)                         | 2006 (198)                               | Artic            | e (2.393)                | Engineering (1              | .441)     |
| Press Ri<br>Annual | elease (48)<br>International Conference of the IEEE Engineering in Medicine and Biology                              | Winter, W. (16)                    | 2005 (332)                               | Shor             | ew (364)<br>t            | Physics and                 | nce (46)  |
| Proceed<br>More    | ings (39)                                                                                                    | More                               | More                                     | - Surv<br>More   | ey (80)                  | More                        | 2)        |
|                    |                                                                                                    |                                    |                                          |                  |                          | () limit to                 | 🗙 excl    |
|                    |                                                                                                    |                                    |                                          |                  |                          |                             |           |
| 😂 Resu             |                                                                                                    |                                    | Search with                              | in result        | :s                       |                             |           |
| l [                |                                                                                                    | aye author(s)                      |                                          | / Date           | Source Ti                | 1 to :                      | 20 Nex    |
| 1.                 | The relationship between cardiovascular xerogenic                                                                    | Maupomé, G.,                       | Peters, D.,                              | 2006             | Journal of               | public health               | 0         |
|                    | medication intake and the incidence of crown/root<br>restorations                                                    | Rush, W.A., Rir<br>White, B.A.     | ndal, D.B.,                              |                  | dentistry.<br>56         | 66 (1), pp. 49-             |           |
| _                  | Abstract + Refs                                                                                                    |                                    |                                          |                  |                          |                             |           |
| 2.                 | Using office discipline referral data for decision making<br>about student behavior in elementary and middle schools | Irvin, L.K., Hon<br>Ingram, K., To | <u>ner, R.H.</u> ,<br>dd <u>, A.W.</u> , | 2006             | Journal of<br>Behavior 1 | Positive<br>Interventions 8 | 1         |
|                    | An empirical evaluation of validity                                                                                  | Sugai, G., Sam                     | pson,<br>B                               |                  | (1), pp. 1               | D-23                        |           |
| 2 🗖                | Abstract + Rets (View at Publisher)                                                                                  | Hatton C                           |                                          | 2004             | Historical               | Mathada 20                  |           |
| 3.                 | Abstract + Refs Full Text                                                                                            | Hatton, G.                         |                                          | 2006             | (1), pp. 3               | -9<br>-9                    | U         |

- επεξεργαστεί την αναζήτηση (Édit)
- αποθηκεύσει την αναζήτηση (Save),
- δημιουργήσει υπηρεσία ειδοποίησής του (Save as alert), η οποία θα τον ενημερώνει μέσω ηλεκτρονικού ταχυδρομείου κάθε φορά που θα προστίθενται νέα αποτελέσματα αυτής της αναζήτησης στη βάση της Scopus.
- δημιουργήσει την ίδια υπηρεσία ειδοποίησης με την παραπάνω χρησιμοποιώντας τις δυνατότητες της τεχνολογίας **RSS**.

Scopus: 3,422 Web (1,346,869) Patents (76,064)

Your query: TITLE-ABS-KEY-AUTH(electronic records) AND (EXCLUDE(SUBJAREA, "MEDI")) Edit Save Save as Alert 🔊 RSS

### <u>[Περισσότερα]</u>

Στο τμήμα βελτίωσης των αποτελεσμάτων (**Refine Results**), ο χρήστης επιλέγει ένα ή περισσότερα από τα παρακάτω κριτήρια:

- τον τίτλο περιοδικού (Source Title),
- το συγγραφέα (Author Name),
- το έτος δημοσίευσης (Year),
- τον τύπο άρθρου (Document Type),
- το θέμα (Subject Area).

Έπειτα δηλώνει αν επιθυμεί να του επιστραφούν αποτελέσματα που να περιορίζονται σε αυτά τα κριτήρια (limit to) ή που να τα εξαιρούν (exclude).

| Refine Results                                                                                      |                   |            |                      | Close                          |
|----------------------------------------------------------------------------------------------------|-------------------|------------|----------------------|--------------------------------|
| Source Title                                                                                        | Author Name       | Year       | Document Type        | Subject Area                   |
| Proceedings of SPIE the International Society for Optical Engineering (106)                         | ANON, (84)        | 2006 (198) | Article (2.393)      | Engineering (1.441)            |
| Press Release (48)                                                                                  | 📃 Winter, W. (16) | 2005 (332) | 🗌 Review (364)       | Computer Science (464)         |
| Annual International Conference of the IEEE Engineering in Medicine and Biology<br>Proceedings (39) | Huber, L. (16)    | 2004 (394) | Short<br>Survey (80) | Physics and<br>Astronomy (412) |
| More                                                                                                | More              | More       | More                 | More                           |
|                                                                                                    |                   |            | ^                    | () limit to 🗶 exclude          |

Στο τμήμα αποτελεσμάτων (**Results**), ο χρήστης μπορεί να:

- εκτελέσει νέα αναζήτηση μέσα στα αποτελέσματα (Search within Results)
- εξάγει (Output) επιλεγμένες εγγραφές μέσω αποθήκευσης σε μορφή συμβατή με πρόγραμμα διαχείρισης βιβλιογραφικών αναφορών (export), εκτύπωσης (print), ηλεκτρονικού ταχυδρομείου (e-mail) ή αποθήκευσης σε μορφή βιβλιογραφίας (bibliography)
- ελέγξει τις παραπομπές που έχουν γίνει σε επιλεγμένα άρθρα ☑ μέσω του μηχανισμού Citation Tracker.
- τοποθετήσει επιλεγμένες εγγραφές 🗹 σε προσωρινή λίστα (add to list)
- ταξινομήσει τα αποτελέσματα ανά σχετικότητα (Document sort by relevance), συγγραφέα (Author-s), έτος δημοσίευσης (Date), περιοδικό (Source Title), αριθμό παραπομπών σε αυτό (Cited by). Η επιλογή ενός αριθμού παραπομπών (στήλη Cited by) προβάλλει κατάλογο με τις εργασίες που έχουν συμπεριλάβει στη βιβλιογραφία τους το συγκεκριμένο άρθρο.
- προβάλει σε νέο παράθυρο την περίληψη (Abstract + Refs) και το πλήρες κείμενο απευθείας από τον εκδότη (View at Publisher) ή από τη Scopus (Full Text). Σημειώνεται πως, όταν υπάρχει το εικονίδιο Full Text παρέχεται σίγουρα το πλήρες κείμενο του άρθρου. Σε διαφορετική περίπτωση προτείνεται ο χρήστης να επιλέγει το εικονίδιο View at Publisher, καθώς συχνά οι εκδότες προτιμούν να παρέχουν πρόσβαση στο πλήρες κείμενο μέσα από το δικό τους δικτυακό τόπο.

| <b>C</b> Results: 3,422                                                                                                    | Search wi                                                                                                    | thin resul | ts                                                                | 60       |  |
|----------------------------------------------------------------------------------------------------|----------------------------------------------------------------------------------------------------|------------|-------------------------------------------------------------------|----------|--|
| - 🕞 🔤 🗠 Output) 💷 Citation tracker) 🔮 Add to list) Select: 🗌 All 🗌 Par                                                                                                    | je                                                                                                    | 1 to 2     | 1 to 20 Next▶                                                     |          |  |
| <ul> <li>Document (sort by relevance)</li> </ul>                                                                                                    | Author(s)                                                                                                    | ∨ Date     | Source Title                                                      | Cited By |  |
| <ol> <li>The relationship between cardiovascular xerogenic<br/>medication intake and the incidence of crown/root<br/>restorations.</li> <li>Abstract + Refs</li> </ol>                                                        | Maupomé, G., Peters, D.,<br>Rush, W.A., Rindal, D.B.,<br>White, B.A.                                                           | 2006       | Journal of public health<br>dentistry. 66 (1), pp. 49-<br>56      | 0        |  |
| <ol> <li>Using office discipline referral data for decision making<br/>about student behavior in elementary and middle schools:<br/>An empirical evaluation of validity</li> <li>Abstract + Refs View at Publisher</li> </ol> | Irvin, L.K., <u>Horner, R.H.,</u><br>Ingram, K., <u>Todd, A.W.,</u><br><u>Sugai, G., Sampson,</u><br><u>N.K., Boland, J.B.</u> | 2006       | Journal of Positive<br>Behavior Interventions 8<br>(1), pp. 10-23 | 1        |  |
| 3. Creating and managing archives for local history groups           Abstract + Refs         Full Text                                                                                                    | <u>Hatton, G.</u>                                                                                                    | 2006       | Historical Methods 39<br>(1), pp. 3-9                             | 0        |  |

#### <u>[Περισσότερα]</u>

Η επιλογή της προβολής της περίληψης και της βιβλιογραφίας ενός άρθρου (**Abstract** + **Refs**) οδηγεί σε νέα σελίδα, από όπου είναι δυνατή η:

- εξαγωγή του (**Output**) μέσω αποθήκευσης σε μορφή συμβατή με πρόγραμμα διαχείρισης βιβλιογραφικών αναφορών (export), εκτύπωσης (print), ηλεκτρονικού ταχυδρομείου (e-mail) ή αποθήκευσης σε μορφή βιβλιογραφίας (bibliography)
- προσθήκη του σε προσωρινή λίστα (**add to list**).

Η επιλογή της υπερσύνδεσης (**View references**) οδηγεί στο κάτω μέρος της σελίδας όπου παρατίθενται οι βιβλιογραφικές αναφορές που κάνει ο συγγραφέας του άρθρου. Ακόμη αν υπάρχει σχετική συνδρομή είναι δυνατή η προβολή του πλήρους κειμένου απευθείας από τον εκδότη (**View at Publisher**) ή από τη Scopus (**Full Text**).

| SCOPUS                                                                                                    |                                                                                                    |                                                                                                    | <u>Register</u>   <u>Login</u> 🗉                                                                 |
|----------------------------------------------------------------------------------------------------|----------------------------------------------------------------------------------------------------|----------------------------------------------------------------------------------------------------|--------------------------------------------------------------------------------------------------|
| Search Sources My                                                                                                    | Alerts My List My Profile                                                                                                    |                                                                                                    | 🕜 Help ष Scopus Labs                                                                             |
| uick Search                                                                                                    | Go                                                                                                    |                                                                                                    |                                                                                                  |
| alanta                                                                                                    |                                                                                                    | <b>∢∢</b> Results lis                                                                                                    | t Previous 4 of 3.422 Next                                                                       |
| llume 70, Issue 3, 15 Octob                                                                                                    | er 2006, Pages 561-565                                                                                                    |                                                                                                    | Basic Format Extended Format                                                                     |
| cument Type: Article                                                                                                    | 2                                                                                                    | View references (29)                                                                                                    | Cited By since 1996                                                                              |
| w at Publisher Full Text                                                                                                    |                                                                                                    |                                                                                                    | This article has been cited<br>O times in Scopus.                                                |
| nano-porous CeO                                                                                                    | /Chitosan composite film as th                                                                                                    | ne immobilization matrix                                                                                                    | Alert me when this document is cited in                                                          |
| r colorectal cance                                                                                                    | r DNA sequence-selective elect                                                                                                    | trochemical biosensor                                                                                                    | Scopus                                                                                           |
| <u>g, КЈ.</u> ది, <u>Yang, ҮН.</u> ది,                                                                                                    | <u>Wang, ZJ.</u> Ճ, <u>Jiang, JH.</u> Ճ, <u>Shen, GL.</u> Ճ, <u>Yu</u>                                                                                                    | <u>ı, RQ.</u> ≙ ⊠ 🖻                                                                                                    | Find related documents                                                                           |
| e Key Laboratory for Chemo/bio<br>ngsha, 410082, China                                                                                                    | sensing and Chemometrics, College of Chemistry and C                                                                                                    | Chemical Engineering, Hunan University,                                                                                                    | In Scopus based on references                                                                    |
| stract                                                                                                    |                                                                                                    |                                                                                                    | ⊜ <u>authors</u><br>⊜ <u>keywords</u>                                                            |
| CeO <sub>2</sub> /Chitosan (CHIT) of<br>immobilization and the f<br>combined the advantag<br>electronic conductivity<br>preparation method is q<br>using methylene blue (N<br>(DPV) was employed to<br>target DNA sequence. T<br>detection sensitivity, a<br>ability to discriminate or<br>© 2006 Elsevier B.V. All | omposite matrix was firstly developed for the si<br>abrication of DNA biosensor related to the color<br>es of $CeO_2$ and chitosan, with good biocompatil<br>, showing the enhanced loading of ssDNA probe<br>uite simple and inexpensive. The hybridization d<br>B), an electroactive lable, as the indicator. Th<br>record the signal response of MB and determin<br>'he experimental conditions were optimized. The<br>relatively wide linear range from $1.59 \times 10^{-11}$ t<br>mpletely complementary target sequence and<br>rights reserved. | ingle-stranded DNA (ssDNA) probe<br>rectal cancer gene. Such matrix<br>bility, nontoxicity and excellent<br>a on the surface of electrode. The<br>detection was accomplished by<br>e differential pulse voltammetry<br>ne the amount of colorectal cancer<br>a established biosensor has high<br>o 1.16 $\times$ 10 <sup>-7</sup> mol L <sup>-1</sup> and the<br>four-base-mismatched sequence. | On the Web based on<br>title<br>■ authors<br>■ keywords                                          |
| Στο δεξιό μέρ<br>πιο πρόσφατες<br>Οι εργασίες ό<br>επιλεγμένες δ<br>ευρεσιτεχνίες<br>Στο κάτω μέρ<br><b>citation/cita</b><br>συγκεκριμένο                                                                                                    | ος της σελίδας υπάρχει ένα πλ<br>; εργασίες που παραπέμπουν σ<br>αυτές μπορεί να είναι επιστι<br>διαδικτυακές επιστημονικές π<br>( <b>Cited by – Patents</b> )<br>ρος του πλαισίου υπάρχει υπε<br><b>tions</b> ) προς την πλήρη λίστ<br>άρθρο στις βιβλιογραφικές του                                                                                                    | Λαίσιο ( <b>Cited by</b> ), όπου r<br>το άρθρο που μας ενδιαφέ<br>ημονικά άρθρα ( <b>Cited</b> l<br>ιηγές ( <b>Cited by – W</b> a<br>ερσύνδεση ( <b>View detail</b> s<br>τα των εργασιών που πε<br>ς αναφορές.                                                                                                    | ιαρουσιάζονται οι<br>φει.<br>by in Scopus),<br>eb sources) ή<br>s of this/all<br>εριλαμβάνουν το |
| L                                                                                                    |                                                                                                    |                                                                                                    |                                                                                                  |
|                                                                                                    | Ο χρήστης μπορεί ακόμη να                                                                                                    | επιλέξει την ενημέρωσή τ                                                                                                    | του μέσω ηλεκτρονικα                                                                             |

# Ιστορικό Αναζητήσεων

Μετά από την εκτέλεση οποιασδήποτε αναζήτησης, κάθε φορά ο χρήστης που επιστρέφει σε έναν από τους μηχανισμούς αναζήτησης (**Basic-Author-Advanced**), προβάλλεται το ιστορικό των τελευταίων 50 αναζητήσεων (<u>Search History</u>) που έχει πραγματοποιηθεί κατά την τρέχουσα εισαγωγή του (**session**) στο σύστημα. Ο χρήστης μπορεί να:

- συνδυάσει εκτελεσμένες αναζητήσεις (Combine)
- διαγράψει επιλεγμένες αναζητήσεις (delete)
- εκκαθαρίσει όλο το ιστορικό (clear history)
- επανέλθει στα αποτελέσματα συγκεκριμένης αναζήτησης επιλέγοντας τον αριθμό των αποτελεσμάτων (στήλη Results)
- επεξεργαστεί συγκεκριμένη αναζήτηση (Edit),
- αποθηκεύσει συγκεκριμένη αναζήτηση (Save),
- ενεργοποιήσει την υπηρεσία ενημέρωσης για νέα αποτελέσματα που ικανοποιούν συγκεκριμένη αναζήτηση (Set alert)
- ενεργοποιήσει την ίδια υπηρεσία ενημέρωσης χρησιμοποιώντας τις δυνατότητες της τεχνολογίας RSS.

| Search History<br>Delete Select: All Clear history<br>Search                                                                                                    | Combine<br>e.g. (#1<br>Results Sou | 1 AND #2) AND NOT #3<br>ource Actions | Go Close                         |              |
|----------------------------------------------------------------------------------------------------|------------------------------------|---------------------------------------|----------------------------------|--------------|
| (TITLE-ABS-KEY(electronic records) AND TITLE-ABS-KEY(e-<br>government)) AND SUBJAREA(mult OR ceng OR CHEM OR comp OR<br>eart OR ener OR engi OR envi OR mate OR math OR phys OR mult<br>OR arts OR busi OR deci OR econ OR psyc OR soci) AND PUBYEAR AFT<br>2000 | <u>9</u> Scc                       | copus <u>Edit</u>   <u>Save</u>       | Set Alert   🔊                    | •            |
| TITLE-ABS-KEY(electronic records) AND SUBJAREA(mult OR ceng OR<br>CHEM OR comp OR eart OR ener OR engi OR envi OR mate OR math<br>OR phys OR mult OR arts OR busi OR deci OR econ OR psyc OR soci)<br>AND PUBYEAR AFT 2000                                       | <u>1.835</u> Sco                   | copus <u>Edit</u>   <u>Save</u>       | <u>Set Alert</u> Ι 🔊<br>[Περισσό | <u>τερα]</u> |

# Αναζήτηση τίτλων περιοδικών

Η επιλογή του εικονιδίου **Sources** από το μενού πλοήγησης της Scopus οδηγεί στη σελίδα των πηγών της υπηρεσίας από όπου είναι δυνατή η αναζήτηση τίτλων περιοδικών:

- Θεματικά (Select a Subject Area) με δυνατότητα επιλογής τύπου έκδοσης (Source Type)
- Αλφαβητικά
- Βάσει στοιχείων (Search for a Source by:), όπως τίτλος (Title), αριθμός περιοδικής ἐκδοσης (ISSN), εκδότης (Publisher).

| SCOPUS                                                                                                    |                                                                                                    |
|----------------------------------------------------------------------------------------------------|----------------------------------------------------------------------------------------------------|
| Search Sources My Alerts My List My Pr                                                                                                    | ofile 🕅 Help 🕅 Scopus Labs                                                                                                    |
| Quick Search Tips                                                                                                    |                                                                                                    |
| Select a Subject Area:       Source Type:         All Subjects       All Sources         A B C D E F G H I I K L M N O P Q R S I U Y W X Y Z         Aa Ab Ac Ad Ae Af Ag Ai Aj Ak Al Am An Ao Ap Ag Ar As At Au p                                                                                                    | Search for a Source by:       Title       Title       Subscribed       Subscribed       Subscribed       Subscribed                                                                                                    |
| AA         AAAI Spring Symposium - Technical Report         AAC: Augmentative and Alternative Communication         AAC: International Transactions         AACC clinical issues         AACN clinical issues         AACN clinical issues         AACN Journal         AACP PharmSci         AAPS PharmSciTech Telectronic resource1         AATCC Magazine         Aardkundige Mededelingen | Δίπλα από τον τίτλο κάθε ἐκδοσης παρέχο<br>πληροφορίες σχετικά με:<br>1. την πρόσβαση,<br>i. πλήρης πρόσβαση = Subscribed<br>ii. δεν παρέχεται πρόσβαση = Non-subscribed<br>2. και τον τύπο ἑκδοσης<br>i. περιοδικό = Journal<br>ii. σειρά βιβλίων Β = Book Series<br>iii. εμπορική ἑκδοση T = Trade Publications<br>iv. πρακτικά συνεδρίων € = Conference Proceed |

Ημερομηνία Δημιουργίας: 15/06/2006

## Προβολή περιοδικού και βιβλιογραφικών αναφορών

Η επιλογή ενός τίτλου περιοδικού προβάλλει σελίδα με τα τεύχη του ανά έτος, από όπου είναι δυνατή η επιλογή:

- ενός έτους και η προβολή όλων των άρθρων που δημοσιεύτηκαν σε αυτό.
- προβολής των παραπομπών (Citation Tracker) σε άρθρα που δημοσιεύθηκαν σε ένα συγκεκριμένο έτος του περιοδικού.

| AAC: Augmentativ                                                        | ve and Alternative C                                                         | ommunication            |                                                                                             |
|-------------------------------------------------------------------------|------------------------------------------------------------------------------|-------------------------|---------------------------------------------------------------------------------------------|
| Subject Area:<br>Publisher:<br>ISSN:<br>E-ISSN:                         | Computer Science<br>Taylor & Francis<br>0743-4618<br>1477-3848               |                         |                                                                                             |
| Scopus Coverage Years:                                                  | from 1995 to 2006                                                            |                         |                                                                                             |
| Documents Available Fro                                                 | m                                                                            | View                    |                                                                                             |
| Latest issue: Volume 23, Is<br>• 2007 (9 [                              | sue 2, (2007)<br>Documents)                                                  | Citation Tracker        |                                                                                             |
| • <u>2006</u> (24                                                       | Documents)                                                                   | <u>Citation Tracker</u> |                                                                                             |
| • <u>2005</u> (22                                                       | Documents)                                                                   | Citation Tracker        |                                                                                             |
| • <u>2004</u> (22                                                       | Documents)                                                                   |                         |                                                                                             |
|                                                                         |                                                                              | Search Sources          | My Alerts My List My Pro                                                                    |
|                                                                         |                                                                              | Quick Search            | Go ② Search Tips                                                                            |
| Η προβολή των<br><b>Ονεινίεω</b> ) άρθρων εν<br>(ρόνο, οπότε και προβάλ | παραπομπών ( <b>Citati</b><br>ός έτους απαιτεί κάπα<br>λεται σχετικό μήνυμα. | ON<br>DIO<br>Progress:  | v <b>is now being processed</b><br>ing can take a short time,<br>per of selected documents. |
|                                                                         |                                                                              | Search Sources          | Stop<br>My Alerts My List My Prof                                                           |

| Citation Overview Citations received since                                                                                | e 1996   | 5                   |                      |                                       |           |
|----------------------------------------------------------------------------------------------------|----------|---------------------|----------------------|---------------------------------------|-----------|
| Sort documents         Date Range           year descending         2005         to         2007         Update           | Overview |                     |                      |                                       |           |
| h index = 13 (13 out of 271 documents have each bee<br>Note: Scopus does not have complete citation information for artic | n cited  | at leas<br>shed bef | t 13 tim<br>ore 1996 | ies) 🔟<br>. <u>More I</u><br>Citation | //<br>[nf |
| 271 Cited Documents save to list                                                                                          | <2005    | 2005<br>172         | 2006                 | 2007<br>84                            | 5         |
| 1 2007 The effects of phonological awarene                                                                                |          |                     | 7                    |                                       |           |
| 2 🗌 2007 An editor's-eye view of research in                                                                              |          |                     |                      |                                       |           |
| 3 🗌 2007 Teaching productive sign modificati                                                                              |          |                     |                      |                                       |           |
| 4 🔲 2007 The effects of internet-based instr                                                                              |          |                     |                      |                                       |           |

Στη σελίδα προβολής παραπομπών (Citation Overview: Citation received since 1996) παρουσιάζεται δίπλα από τον τίτλο κάθε άρθρου ο αριθμός των βιβλιογραφικών αναφορών που έχουν κάνει σε αυτό άλλοι συγγραφείς ανά έτος.

- Η επιλογή του τίτλου προβάλλει σελίδα με την πλήρη εγγραφή του άρθρου.
- Η επιλογή των υπερσυνδέσεων-παραπομπών ενός άρθρου οδηγεί σε σελίδα (Citation Overview Results) με λίστα άλλων εργασιών που παραπέμπουν μέσω της βιβλιογραφίας τους σε αυτό.

### [<u>Περισσότερα]</u>

Ημερομηνία Δημιουργίας: 15/06/2006

Η σελίδα με τη λίστα άλλων εργασιών (Citation Overview Results) προσφέρει όλες τις δυνατότητες που παρέχονται από μία σελίδα αποτελεσμάτων (Βλ. τμήματα Refine Results και Results της σελίδας αποτελεσμάτων αναζήτησης).

| SC       | CPUS                                                                                                    |                              |                                                               |                                    |           | Regist                                                         | <u>er</u>   <u>Login</u> ⊞ |
|----------|----------------------------------------------------------------------------------------------------|------------------------------|---------------------------------------------------------------|------------------------------------|-----------|----------------------------------------------------------------|----------------------------|
| Search   | Sources My Alerts My List My                                                                                 | Protile                      |                                                               |                                    |           | 🕐 Help                                                         | 🖗 Scopus Labs              |
| Quick Se | arch Go                                                                                                    |                              |                                                               |                                    |           |                                                                |                            |
| Citatio  | n Overview Results                                                                                           |                              |                                                               |                                    |           |                                                                |                            |
| The 18 s | elected documents are cited 2 times by 2 d<br>n                                                              | ocuments betwe               | en 2004 - 20                                                  | 06.                                |           |                                                                |                            |
| Refine   | Results                                                                                                    |                              |                                                               |                                    |           |                                                                | Close                      |
| Source   | Title                                                                                                    | Author Name                  | Year                                                          | Document Typ                       | oe Subj   | ect Area                                                       |                            |
| Topics   | in Language Disorders (2)                                                                                    | Balandin, S. (1)             | 2006 (2)                                                      | Article (2)                        | Ar        | Arts and Humanities (2)                                        |                            |
|          |                                                                                                    | 🗌 Canty, M. (1)              |                                                               |                                    | He        | alth Professions (2)                                           |                            |
|          |                                                                                                    | 🔲 Given, F. (1)              |                                                               |                                    | Me Me     | edicine (2)                                                    |                            |
|          |                                                                                                    | More                         |                                                               |                                    |           |                                                                |                            |
|          |                                                                                                    |                              |                                                               |                                    |           | () limit to                                                    | 🗙 exclude                  |
| C Bos    | ulter 9                                                                                                    |                              |                                                               | Coprob wit                         | hin rocul | te                                                             | 60                         |
| CJ Kes   |                                                                                                    |                              |                                                               | Search wit                         | miniesui  |                                                                |                            |
|          | 🕒 🔤 🔄 Output 🔲 Citation tracker 🛛 🔯 Add to list                                                              | Select: 📃 All 📃 Pa           | ge                                                            |                                    |           |                                                                | 1 to 2                     |
| Ļ        | Document (sort by relevance)                                                                                 |                              | Author(s)                                                     |                                    | ∨ Date    | Source Title                                                   | Cited By                   |
| 1.       | Development of a communication training<br>improve access to legal services for peopl<br>communication needs | program to<br>e with complex | <u>Togher, L.,</u><br><u>Young, K., (</u><br><u>Canty, M.</u> | <u>Balandin, S.,</u><br>Given, F., | 2006      | <i>Topics in Language<br/>Disorders</i> 26 (3), pp.<br>199-209 | 0                          |

Abstract + Refs

[Περισσότερα]

-

## Εξατομικευμένες Υπηρεσίες

| Η πρόσβαση στις εξατομικευμένες υπηρεσίες της Scopus είναι δυνατή με την εγγραφή<br>σε αυτές μέσω του υπερσυνδέσμου <b>Register</b> . Αν κάποιος είναι ήδη εγγεγραμμένος<br>μπορεί να συμπληρώσει το όνομα ( <b>username</b> ) και τον κωδικό του ( <b>password</b> ) που<br>προβάλλονται με την επέκταση του συμβόλου + δίπλα από το Login Login <sup>Φ</sup> . |                                             |  |  |  |  |  |
|----------------------------------------------------------------------------------------------------|---------------------------------------------|--|--|--|--|--|
| Search Sources My Alerts My List My Profile                                                                                                    | Register   Login H       Help T Scopus Labs |  |  |  |  |  |
| Login 🛨 🗖 Register or Login: username                                                                                                    | Password: GO 🗉                              |  |  |  |  |  |

## <u>My Profile</u>

Για εγγραφή στις εξατομικευμένες υπηρεσίες (**Register**) απαιτείται η συμπλήρωση της παρακάτω φόρμας.

| SCOPL                                                 | JS                                |                       | $\frown$                                 |                                         | Register   Login                |
|-------------------------------------------------------|-----------------------------------|-----------------------|------------------------------------------|-----------------------------------------|---------------------------------|
| Search So                                             | urces My Aler                     | rts My Lis            | My Profile                               |                                         | (2) Help (2) Scopers Lab        |
| Quick Search                                          | 60                                | ) 🕐 Search Ti         | P4                                       |                                         |                                 |
| Registration                                          |                                   |                       |                                          |                                         |                                 |
| Registration allows you t                             | o personalize Scopus by           | creating Search Ale   | rts. Document Citation Alerts and Sav    | d Searches                              | Privacy Palicy                  |
| D you already have a Us-<br>enables you to login to S | er Name and Password fo<br>Copus. | ir ScienceDirect in y | our institute, you do not need to regist | r here again. Your ScienceDirect User N | iame and Password also          |
| (* = Required fields)                                 |                                   |                       |                                          |                                         |                                 |
| Titler                                                | ~                                 |                       |                                          |                                         |                                 |
| First Name:                                           |                                   |                       |                                          |                                         |                                 |
| Family Name:                                          |                                   |                       |                                          |                                         |                                 |
| E-mail Address:                                       |                                   |                       |                                          |                                         |                                 |
| fairs on field of inte                                |                                   |                       |                                          |                                         |                                 |
| The information you                                   | give us will help us to pr        | ovide you with bette  | r services on Scopes.                    |                                         |                                 |
| Apricultural an                                       | d Biological Sciences             |                       | Earth and Planetary Sciences             | Medicine and Dentistry                  | *                               |
| Arts and Humi                                         | nities                            | i                     | Economics, Econometrics and Fina         | ce 📄 Neuroscience                       |                                 |
| Biochemistry,                                         | Genetics and Molecular            | Bielogy               | Energy                                   | Nursing and Health Pr                   | dessions                        |
| Business, Mar                                         | agement and Accounting            | , i                   | Engineering                              | Pharmacology, Texico                    | logy and Pharmaceutical Science |
| Chemical Engi                                         | neering                           | i                     | Environmental Science                    | Physics and Astronom                    | 7                               |
| Chemistry                                             |                                   | i                     | Immunology and Microbiology              | Psychology                              |                                 |
| Computer Scie                                         |                                   | i                     | Materials Science                        | Social Sciences                         |                                 |
| Decision Scier                                        | 1000                              | i                     | Mathematics                              | Veterinary Science an                   | d Veterinary Medicine           |
|                                                       |                                   |                       |                                          |                                         |                                 |
| Password:                                             |                                   |                       |                                          |                                         |                                 |
| Confirm Documents                                     |                                   |                       |                                          |                                         |                                 |
| Contras Password:                                     |                                   |                       |                                          |                                         |                                 |

Μετά την εγγραφή του στις εξατομικευμένες υπηρεσίες, ο χρήστης μπορεί να μεταβεί στη σελίδα ρύθμισης των προτιμήσεών του (My Profile), όπου του προσφέρονται οι εξής δυνατότητες:

- Αποθήκευση αναζητήσεων (Saved Searches)
- Ενημέρωση μέσω ηλεκτρονικού ταχυδρομείου (My Alerts)
- Αποθήκευση αποτελεσμάτων αναζητήσεων (My Saved Lists)
- Αποθήκευση αγαπημένων συγγραφέων (My Authors)
- Ρύθμιση προτιμήσεων (Personal Profile & Scopus Settings)
- Ρύθμιση παραμέτρων για χρήση του εργαλείου RefWorks (RefWorks Settings).
   Δεν υπάρχει συνδρομή του Πανεπιστημίου Θεσσαλίας σε αυτό το εργαλείο.
- Αλλαγή κωδικού πρόσβασης (Change password)

| My Profile                                                                                       |                                          |                                     |
|--------------------------------------------------------------------------------------------------|------------------------------------------|-------------------------------------|
| -<br><u>Saved Searches</u><br>Manage your Saved Searches.                                        |                                          |                                     |
| My Alerts<br>Manage your Search Alerts and Document Citation Aler                                | ts.                                      |                                     |
| <u>My Saved Lists</u><br>Manage your Saved Lists.                                                |                                          |                                     |
| <u>My Authors</u><br>Manage your grouped authors.                                                |                                          |                                     |
| Personal Profile & Scopus Settings<br>View details from your Registration Profile. Includes a fa | acility to change your Personal Details. |                                     |
| <u>RefWorks Settings</u><br>Set your RefWorks username and password in order to                  | export directly to RefWorks.             | [Περισσότερα]                       |
| Change Password<br>Change your Password.                                                         |                                          |                                     |
| Ημερομηνία Δημιουργίας: 15/06/2006                                                               | - 14 -                                   | Τελ. Ενημέρωση/ Έλεγχος: 18/06/2007 |

Οδηγοί Χρήσης -- Βιβλιοθήκη & Κέντρο Πληροφόρησης Πανεπιστημίου Θεσσαλίας

### <u>My Alerts</u>

Η προβολή των υπηρεσιών ειδοποίησης που έχει ενεργοποιήσει ο χρήστης είναι δυνατή με την επιλογή **My Alerts** είτε από το μενού πλοήγησης της Scopus είτε από την προσωπική σελίδα (**My Profile**) του χρήστη.

Η σελίδα My Alerts χωρίζεται σε δύο μέρη: 1. Search Alerts<sup>•</sup> ο χρήστης ειδοποιείται για νέες εγγραφές-αποτελέσματα σε συγκεκριμένη αναζήτηση (βλ. <u>Set alert</u> στο Ιστορικό Αναζητήσεων) και 2. Document Citation Alerts<sup>•</sup> ο χρήστης ειδοποιείται για νέες παραπομπές σε επιλεγμένα άρθρα (βλ. <u>Alert me when this document is cited in</u> <u>Scopus</u> στην προβολή βιβλιογραφικής εγγραφής ενός άρθρου)

| Searc                             | Sources                                              | My Alerts My List                                                                 | ly Profile                                                                                                    |                | 🕐 Help        | Scopus Labs |
|-----------------------------------|------------------------------------------------------|-----------------------------------------------------------------------------------|----------------------------------------------------------------------------------------------------|----------------|---------------|-------------|
| Quick S                           | Search                                               | Go                                                                                |                                                                                                    |                | Brought to yo |             |
| My A                              | lerts                                                |                                                                                   |                                                                                                    |                |               |             |
| <u>Search</u><br>Manag<br>Note: R | Alerts Docur<br>e the alerts yo<br>esults from non-S | nent Citation Alerts<br>u have set in Scopus.<br>copus databases will not be incl | uded in the alert e-mails.                                                                                                    |                |               |             |
| C s                               | earch Alerts                                         |                                                                                   |                                                                                                    | 6 +66          | Add New Se    | earch Alert |
| Ţ                                 | Saved on                                             | Alert Name                                                                        | Searches                                                                                                    | View           | Frequency     | Action      |
| 2.                                | 15 Jun 2006                                          | domain ontology how<br>1994                                                       | TITLE-ABS-KEY(domain ontology how) AND<br>PUBYEAR AFT 1994 AND (EXCLUDE(SUBJAREA, "<br>MEDI")) AND (EXCLUDE(SUBJAREA, "BIOC")) AND<br>(EXCLUDE(SUBJAREA, "AGRI") OR EXCLUDE<br>(SUBJAREA, "EART") OR EXCLUDE(SUBJAREA, "<br>PHYS") OR EXCLUDE(SUBJAREA, "IMMU") OR<br>EXCLUDE(SUBJAREA, "ENVI") OR EXCLUDE<br>(SUBJAREA, "ENER") OR EXCLUDE(SUBJAREA, "<br>MATE") OR EXCLUDE(SUBJAREA, "CENG") OR<br>EXCLUDE(SUBJAREA, "NURS") OR EXCLUDE<br>(SUBJAREA, "PSYC") OR EXCLUDE<br>(SUBJAREA, "PSYC") OR EXCLUDE(SUBJAREA, "<br>NEUR")) | Latest results | Weekly        | Edit   🔊    |
| 1.                                | 14 Jun 2006                                          | information literacy<br>academic library                                          | (TITLE-ABS-KEY(information literacy) AND TITLE-<br>ABS-KEY(academic library)) AND SUBJAREA(mult<br>OR arts OR busi OR deci OR econ OR psyc OR<br>soci)                                                                                                    | Latest results | Weekly        | Edit   🔊    |

## <u>My List</u>

Ο χρήστης μπορεί να αποθηκεύσει προσωρινά (για όσο, δηλαδή, διαρκεί η τρέχουσα είσοδός του session- στο σύστημα της Scopus) στο χώρο **My List** και να επεξεργαστεί λίστα ενδιαφερόντων για αυτόν εγγράφων (βλ. <u>add to list</u> στα Αποτελέσματα Αναζητήσεων και <u>add to list</u> στην προβολή βιβλιογραφικής εγγραφής ενός άρθρου). Σε περίπτωση που ο χρήστης επιθυμεί να αποθηκεύσει μόνιμα τη λίστα που προβάλλεται (**Save this list**) απαιτείται η εγγραφή του στις εξατομικευμένες υπηρεσίες.

Η σελίδα My List χωρίζεται σε δύο μέρη:

- 1. βελτίωση των αποτελεσμάτων (Refine Results), και
- 2. περιεχόμενο λίστας (List).

My List - Ιούνιος 18, 2007 3 results in this List Save this list Overview of Saved Lists **Refine Results** Close Author Name Source Title Year Document Type Subject Area LeDonne G.B. (1) 2007 (3) Article (1) Administrative Law Review (1) Social Sciences (3) Harvard Journal of Legislation (1) Note (1) Lekka, A. (1) Mediterranean Quarterly (1) Review (1) Wilson, C.E. (1) ( ) Limit to 🔀 Exclude C List: 3 Go Search within results - 🗸 Save 🛛 Delete 1 to 3 🕞 🔤 🖂 Output) 🔝 Citation tracker Select: 🗌 All 🗌 Page Document Title Author(s) V Date Source Title Cited By 1. 🔲 Comment: Not good enough for government work: How Wilson, C.E. 2007 Administrative Law 0 OMB's good guidance practices may unintentionally complicate administrative law Review 59 (1), pp. 177-Abstract + Refs 2. 🔲 Legislative provisions of the Ottoman/Turkish Lekka, A. 2007 Mediterranean Quarterly 0 18 (1), pp. 135-154 governments regarding minorities and their properties Abstract + Refs View at Publisher + Show Abstract 3. 📃 Revisiting the McDade amendment: Finding the Harvard Journal of LeDonne, G.B. 2007 0 appropriate solution for the federal government lawyer Legislation 44 (1), pp. 231-250 Abstract + Refs Full Text

Στο τμήμα βελτίωσης των αποτελεσμάτων (**Refine Results**), ο χρήστης επιλέγει ένα ή περισσότερα από τα παρακάτω κριτήρια:

- τον τίτλο περιοδικού (Source Title),
- το συγγραφέα (Author Name),
- το έτος δημοσίευσης (Year),
- τον τύπο ἀρθρου (Document Type),
- το θέμα (Subject Area).

Έπειτα δηλώνει αν επιθυμεί να του επιστραφούν αποτελέσματα που να περιορίζονται σε αυτά τα κριτήρια (**limit to**) ή που να τα εξαιρούν (**exclude**).

Στο τμήμα αποτελεσμάτων (**Results**), εκτός από τις τυπικές δυνατότητες που παρέχονται (βλ. τμήμα αποτελεσμάτων <u>Results</u> στην προβολή αποτελεσμάτων) ο χρήστης μπορεί να επιλέξει συγκεκριμένα έγγραφα ☑ και να:
 τα αποθηκεύσει μόνιμα (**save**). Για αυτή την ενέργεια απαιτείται εγγραφή στις εξατομικευμένες υπηρεσίες.

τα διαγράψει (delete).

## Οδηγός – βοήθεια

Η υπηρεσία **Scopus** διαθέτει έναν πλήρη δυναμικό και πολύ εύχρηστο Οδηγό Βοήθειας, ο οποίος περιλαμβάνει εκτός από τα περιεχόμενα (**Contents**), ευρετήριο (**Index**) και μηχανισμό αναζήτησης στα περιεχόμενα της Βοήθειας (**Search**). Παρέχει ακόμα τη δυνατότητα εκτύπωσης (**Print**) σελίδων βοήθειας.

| 🔰 Contents 🗏 Index 🏴 Search                                                                                                    | h <del>4</del> Back 🔿 Fo                                                                                                    | rward 🎒 Print 隊 For Librarians                                                                                                    | - Search -                                                                                           | GO                      |  |  |  |  |  |
|----------------------------------------------------------------------------------------------------|----------------------------------------------------------------------------------------------------|----------------------------------------------------------------------------------------------------|----------------------------------------------------------------------------------------------------|-------------------------|--|--|--|--|--|
| Introduction to Scopus Help     About Scopus                                                                                                    | SCOPUS                                                                                                    |                                                                                                    |                                                                                                    |                         |  |  |  |  |  |
| Getting Started     Information for New Subscribers                                                                                                    | Introduc                                                                                                    | tion to Scopus Help                                                                                                    |                                                                                                    |                         |  |  |  |  |  |
| About Scopus Tutorials     Login Page Help     Outcomer Support Contact Information                                                                                                    | Welcome to the Scopus help. Before using the online help, here are a few points to remember. The Scopus help uses different features for displaying information. |                                                                                                    |                                                                                                    |                         |  |  |  |  |  |
| Registration                                                                                                    | Links:                                                                                                    | Links are used to move to and from additional help topic pages that                                                                                                    | have related informati                                                                               | ion.                    |  |  |  |  |  |
| Scopus Search     Scopus Results     Document Display     Sources     My Alerts     My List     My Profile     Citation Tracker Overview     Contact Us     Latest Features     Customizing Scopus     Promoting Scopus     Susses | Table of<br>Contents:                                                                                                    | The Scopus help provides a Table of Contents, which is a summary of topics arranged to<br>s: category. A table of contents provides a hierarchical view of all Scopus help topics. It is<br>located on the left side of the viewer or browser, grouped with other navigation panes,<br>as Index and Search. Book icons represent categories for organizing help topics, and particons represent help topic pade. |                                                                                                    |                         |  |  |  |  |  |
|                                                                                                    | Forward/Back<br>Buttons:                                                                                                    | The $\ensuremath{\textit{Forward}}$ and $\ensuremath{\textit{Back}}$ buttons are used to browse forward or bac pages.                                                                                                    | kward among Scopus ł                                                                                 | nelp                    |  |  |  |  |  |
|                                                                                                    | Index:                                                                                                    | Also included within the Web Application online help is an index, wh<br>information. The Web Application Index allows quick access to the<br>clicking on a keyword and seeing the corresponding topic display. Y<br>by using the scroll bar to browse through index keywords, or you m<br>corresponding keywords display within the Index tab.                                                                   | ich allows you to searc<br>nformation you need b<br>ou can navigate the In<br>ay enter a term to hav | h for<br>y<br>idex<br>e |  |  |  |  |  |
|                                                                                                    | Search:                                                                                                    | The Web application online help includes a Search tab that provide:<br>content of individual help topics and locates matches to your querie                                                                                                    | a way to explore the<br>es.                                                                          |                         |  |  |  |  |  |
|                                                                                                    |                                                                                                    | For Example: If you enter the term article within the search<br>the Go button. All help topics that list the term will display wi<br>Then, once a help topic is located, you can click on the help<br>Search tab and the help topic page will display.                                                                                                    | entry field and click<br>thin the Search tab.<br>topic title within the                              |                         |  |  |  |  |  |
|                                                                                                    | Glossary:                                                                                                    | The online glossary provides a list of terms and definitions related fi<br>you access the glossary, click a term in the top pane and see a co<br>lower pane. Terms are always listed alphabetically in the top pane of                                                                                                    | or use within Scopus. V<br>rresponding definition ir<br>of the Glossary.                             | When<br>n the           |  |  |  |  |  |
| <                                                                                                    | Related Topic                                                                                                    | 2S                                                                                                    |                                                                                                    |                         |  |  |  |  |  |